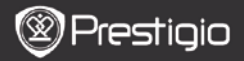

# TR

# 1. Kutu İçeriği

- 1. Prestigio Tablet PC
- 3. Kulaklik
- 5. Hızlı Başlangıç Klavuzu

# 2. Cihaz Görünümü

- 2. Sarj Cihazı
- 4. USB Kablosu
- 6. Garanti Belgesi

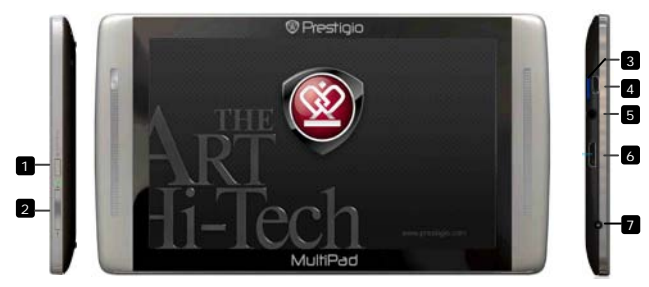

| _ |                           |                                                              |
|---|---------------------------|--------------------------------------------------------------|
| 1 | Güç <b>∖Sıfırla Tuşu</b>  | Cihazı Aç/Kapat; Beklet/Kullan ; Fabrika ayarlarına geri dön |
| 2 | Ses +\ Ses -              | Ses ayarlama                                                 |
| 3 | Micro SD Kart<br>Yuvası   | Micro SD Kart takınız                                        |
| 4 | Micro USB Yuvası          | Bilgisayar USB bağlantı noktası                              |
| 5 | Kulaklık Girişi           | Kulaklık bağlantı noktası                                    |
| 6 | Mini-HDMI video<br>Çıkışı | HDMI video çıkışı                                            |
| 7 | Sarj Girişi               | Sarj adaptorü bağlantı noktası                               |

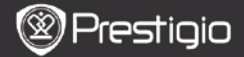

# Başlangıç

# 3. Sarj Etmek

- Sarj etmek için güç kablosunu cihaz üzerindeki adaptor girişine takın, şarj aletinin diğer ucunu bir elektrik duvar setine takın.
- Normal olarak yaklaşık 3 saatte tam dolum gerçekleşir. Cihazın şarj esnasında kullanımı bu süreyi uzatacaktır.

## 4. Açma/Kapatma

- Cihazı açmak için Güç düğmesinebasılı tutun. Başlangıç ekranından hemen sonra otomatik olarak Giriş Sayfanız açılacaktır.
- Uyku moduna geçmek için Güç düğmesine bir defa basın, geri dönmek için tekrar basın.
- Güç düğmesine basılı tutup Gücü Kapat/Uyku modu tıklandığında kapanır ya da uyku moduna geçiş yapılır.

### 5. Başlangıç Ayarları

- Cihaz ilk kez kullanıldığında (ya da kullanıcı ayarları sıfırlandığında)
  Başlangıç ayarları penceresi otomatik olarak açılacaktır.
- Başlangıç ayarları penceresinden Dil seçimi ve zaman ayarları yapılabilir.
- Başlangıç Ayarları esnasında cihazın akselerometresi kalibre edilecektir. Gerçekleştirmek için ekrandaki talimatları takip ediniz.

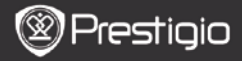

### Temel Özellikler

# 6. Ana Menü

Başlangıç Ayarları tamamlandıktan sonra cihazınız otomatik olarak Ana ekrana yönlenecektir. Bu ekranda varsayılan ve yüklü programlar bulunmaktadır. Temel uygulamalar aşağıdaki gibidir.

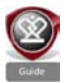

Klavuz simgesi tıklandığında önemli özellikleri, Prestigio kullanıcı grafik arayüzünü, yüklü uygulamaların gündelik ve ofis hayatında kullanımı ve oyunlar hakkında bir tanıtım videosu oynatacaktır.

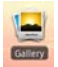

Galeri uygulamasında görüntüler fotoğraf duvarı, tek tek ya da slayt gösterisi halinde izlenebilir. Diğer fotoğrafa geçmek için parmağınızı ekran üzerinde yatay olarak hareket ettiriniz.

Video uygulaması AVI, MP4, MKV, MOV, WMV, MPG, PS, TS, VOB, FLV, RM, RMVB, ASF ve 3GP dosva türlerini ovnatabilir.

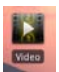

#### İpucu:

Video yürütme dilediğiniz an durdurulabilir ya da dosya adının yanındaki "+" simgesine tıklayarak kaldığınız yerden devam edebilirsiniz.

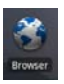

Tarayıcı uygulaması Android'in varsayılan tarayıcısı (chrome) vasıtasıyla internette gezinmenize yardımcı olur. Not:

İnternet bağlantısı hakkında bkz. 8. Kablosuz Bağlantı İpucu: Tarayıcı uygulaması aynı anda birden fazla sayfada gezinti yapmanıza olanak verir.

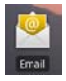

E-mail uygulaması POP ve IMAP protokollu elektronik posta hesaplarını destekler.

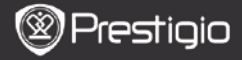

## Temel Özellikler

### 7. Kısayollar

Aşağıdaki kısayollar Ana Sayfa ekranında kullanılabilir:

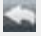

k

Geri - Bir önceki ekrana geri döner.

Menü – O anki ekran için menü seçeneklerini sunar.

습 Q Ana Sayfa – tek tıklama: Ana Sayfa'ya geri döner. Basılı Tut: Son kullanılan uygulamalara geçiş yapılabilir.

Ara - Cihazdaki veya internetteki bir nesneyi arar.

## 8. Kablosuz Bağlantı

- Ana Sayfa menüsünde Ayarlar simgesine basılarak seçenek listesinden Kablosuz&Ağlar seçilir.
- Eğer Kablosuz Ağ kapalı ise Kablosuz Ağ satırı tıklanarak aktif hale getirilir. Sonra Kablosuz Ağ ayarları seçilir.
- Cihaz kablosuz ağları tarayarak, bulunanları ekranın altında gösterir.
- Bağlanmak istediğiniz ağı tıklayarak seçiniz. Kablosuz Ağ şifresi alanına tıklayarak Sanal Klavye uygulamasını çalıştırınız. Şifreyi girdikten sonra Tamam'a tıklayıp, Bağlan'ı seçiniz.
- Cihazınız şimdi girmiş olduğunuz seçeneklerle bir Kablosuz Ağ oluşturmayı deneyecektir.

Hızlı Başlangıç Klavuzu

Prestigio Tablet PC

simgesine tıklayarak Uygulama

TR - 5

# İçerik Aktarımı

### 9. Bilgisayarla Tablet PC

- Cihazı bilgisayarınıza verilen USB bağlantı kablosuyla bağlayınız. Cihaz otomatik olarak USB ekranına geçecektir. Lütfen ekrandaki talimatları takip ederek USB dosya transferini aktif ediniz.
- Cihaz bilgisayarınız tarafından otomatik olarak tanımlanacaktır.
- Windows Dosya Yöneticisi ile dosyalarınızı kolaylıkla aktarabilirsiniz.

# 10. Uygulama Kütüphanesinden İçerik İndirmek

- Uygulama Kütüphanesi veya uygulama marketinden ücretli ya da ücretsiz programları cihazınız üzerinden kolaylıkla indirebilirsiniz.
- Uygulama Kütüphanesine girmeden önce kablosuz bağlantınızın olup olmadığını control ediniz.
- İnternet bağlantınız var ise Kütüphanesine gidebilirsiniz.
- Sayfaya girdikten sonra ücretli ve ücretsiz programların bir listesini görebilir, seçtiklerinizi indirip yükleyebilirsiniz.
- Menü tuşuna bastığınızda cihazınız aşağıdaki seçenekleri sunacaktır:

| Uygulamalarım | Yüklü uygulamaların bir listesini görebilir, yeni<br>sürümlerini yükleyebilir ya da tamamen<br>kaldırabilirsiniz. |
|---------------|----------------------------------------------------------------------------------------------------|
| Ayarlar       | Uygulama Kütüphanesinde kullanıcı ayarları<br>düzenlenebilir, ön bellek ve arama belleği<br>temizlenebilir.       |
| Hakkında      | Uygulama Kütüphanesi Son Kullanıcı Lisans<br>Sözleşmesi görüntülenir.                                             |
| Çıkış         | Programı sonlandırmak.                                                                                            |

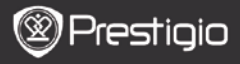

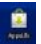

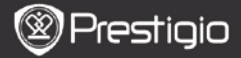

### Teknik Özellikler

| Processor                    | ARM Cortex A8 at 1 GHz DSP ana işlemci; OpenGL ES 2.0 3 boyutlu grafik hızlandırıcı                                                                                                    |
|------------------------------|----------------------------------------------------------------------------------------------------|
| İşletim Sistemi              | Android 2.2 (Froyo)                                                                                                    |
| Ekran                        | 7" TFT LCD, elektriksel çok nokta dokunmatik                                                                                                    |
| Çözünürlük                   | 800x480 piksel Yüksek Çözünürlük, 16 milyon renk                                                                                                    |
| Desteklenen<br>Dosya Türleri | Video: AVI, MP4, MKV, MOV, WMV, MPG, PS, TS,<br>VOB, FLV, RM, RMVB, ASF, 3GP<br>Ses: MP3 CBR & VBR, WMA, WMA-Pro 5.1, WAV<br>(PCM/ADPCM), AAC, AAC+ 5.13, OGG Vorbis, FLAC<br>Resim: JPEG, BMP, PNG, GIF |
| Depolama<br>Kapasitesi       | 8 Gb dahili Flaş bellek, Micro SD kart yuvası                                                                                                    |
| Bağlantı<br>Noktaları        | Konuk Micro USB 2.0, Standart USB 2.0, Micro SD<br>(SD ve SDHC uyumlu), HDMI çıkışı                                                                                                    |
| İletişim/Ağ                  | Kablosuz (802.11 b/g/n); Bluetooth 2.1 EDR                                                                                                    |
| Pil                          | 3850 mAh Li-Pol Pil                                                                                                    |
| Ebatlar                      | 201 x 114 x 10 mm (Boy x En x Yükseklik)                                                                                                    |
| Ağırlık                      | 300 g                                                                                                    |

### Yasal Uyarı

Prestigio ürünleri sürekli olarak yenilenip geliştirildiğinden cihazınızda bu klavuzda belirtilen dışında bazı ufak değişiklikler ya da yeniden uyarlanmış fonksiyonlar bulunabilir.